# 3 kencom

# 簡易版 登録マニュアル(アプリ)

Copyright (C) DeSC Healthcare, Inc. All rights reserved.

# アプリ版利用登録 STEP1: 新規登録(kencom ニュース閲覧・イベント参加ができます)

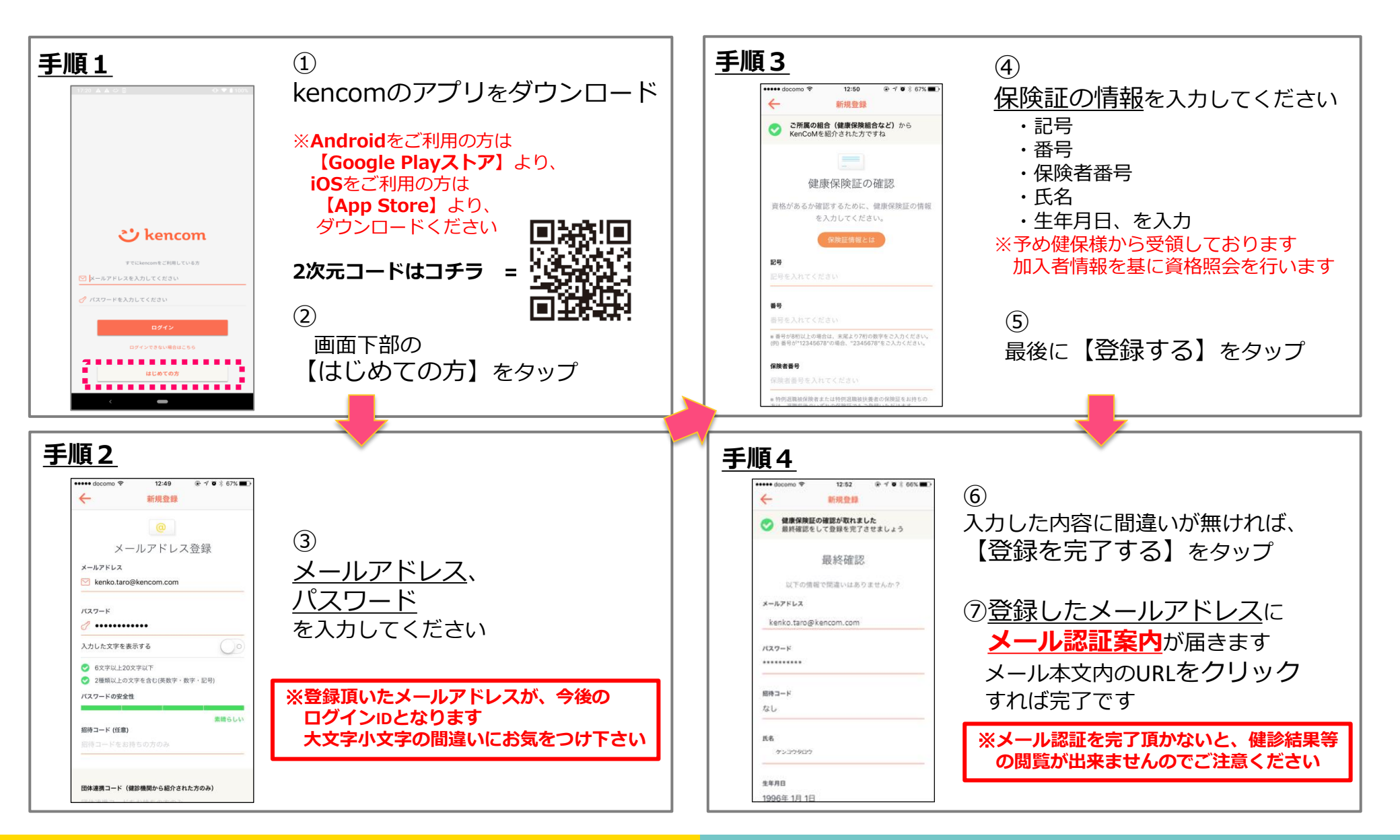

## 後からメールアドレス認証を行う手順

### 1. 新規会員登録(アプリ)

後からメールアドレス認証を行う手順

- ・ メールアドレスに認証のURLの有効期間は24時間となります。
- 有効期間を過ぎた場合は、アプリより再度認証メールを送付していただく必要があります。以下の手順を参考に、認証メールを再送し、メールのURLへアクセスしてください。

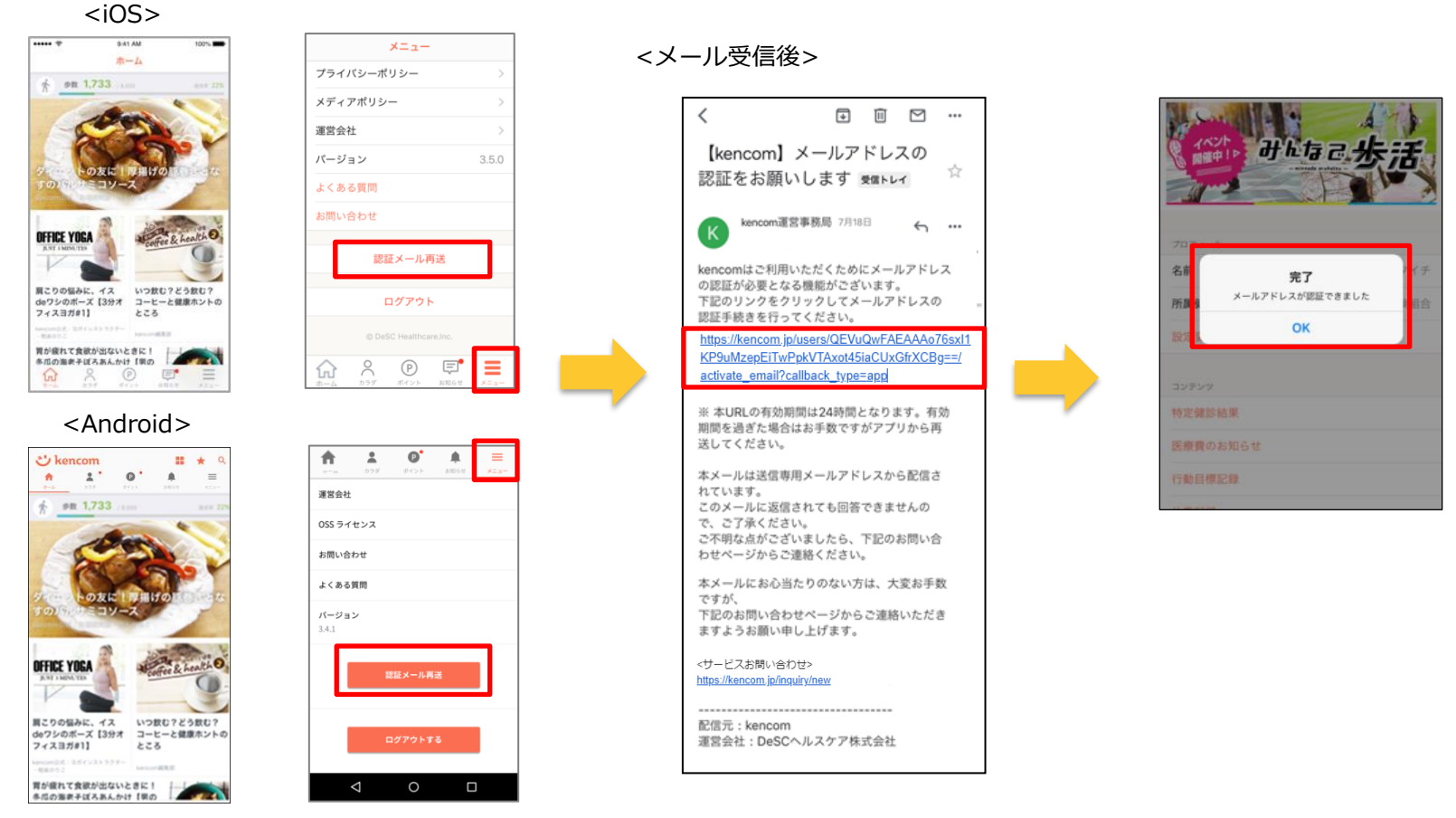

【!】メール未認証状態でログアウトすると、パスワードを忘れた場合にパスワード変更のためのメールを受け取れません。 ログアウトする前には、必ずメール認証を完了させてください。

2

# アプリ版利用登録 STEP2: 健診・検診結果、医療費のお知らせ等の閲覧

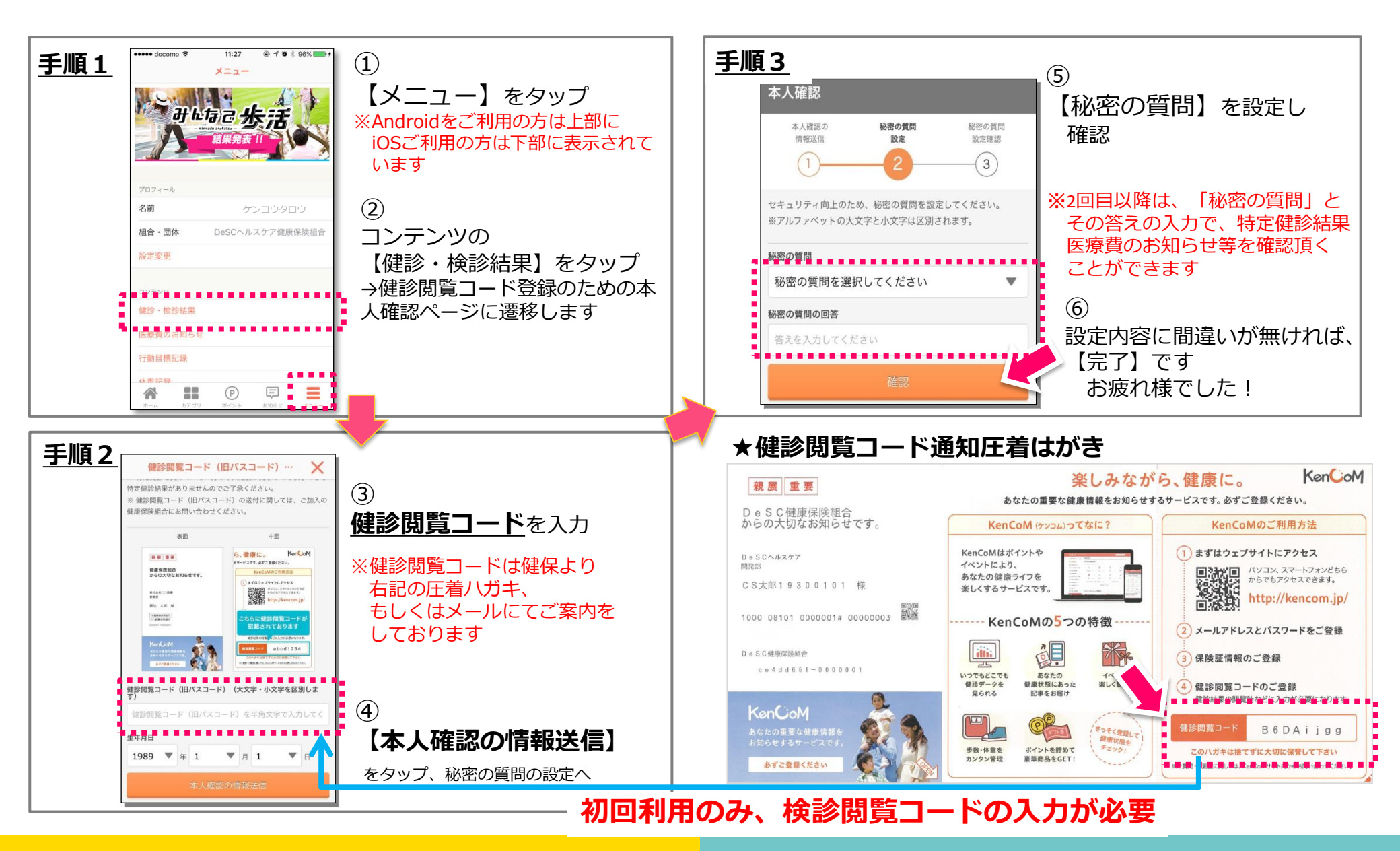

# アプリ版利用登録 補足: 健診閲覧コードの再発行手続き

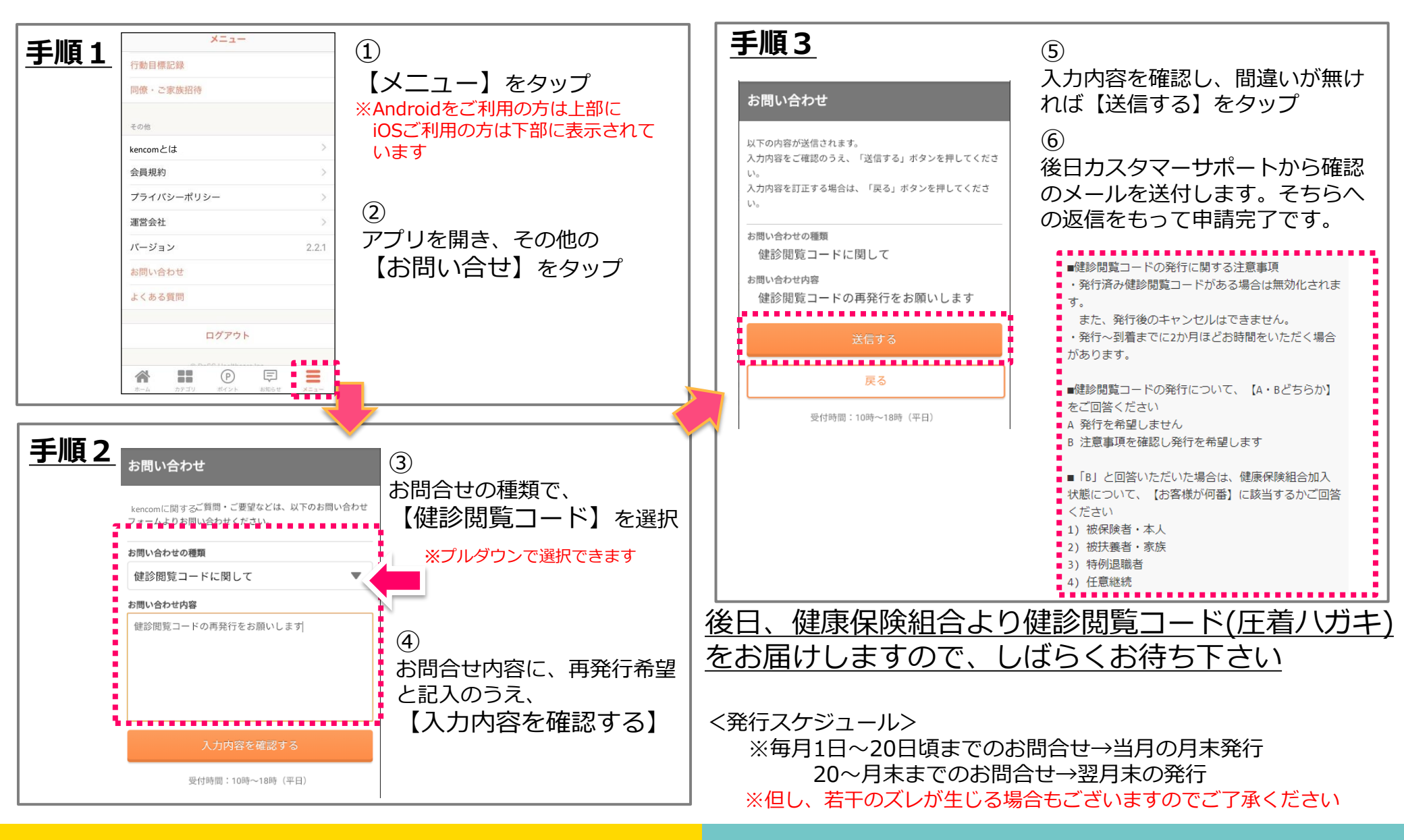

# 更新履歴

| 版数    | 日付         | 内容                | 担当   |
|-------|------------|-------------------|------|
| V1.0  | 2017/6     | 新規作成              | DeSC |
| V1.1  | 2018/08/31 | 文言修正              | DeSC |
| V1.2  | 2018/10/31 | 認証メール再送につ<br>いて追記 | DeSC |
| V1.3  | 2019/3/15  | 画像修正              | DeSC |
| V2.0  | 2019/7/29  | 画像・文言修正           | DeSC |
| V2.01 | 2019/9/6   | 文言修正              | DeSC |